# 1 Statistische Versuchsauswertung in Excel

### 1.1 Wichtige Daten zur Versuchsdurchführung

Neben den reinen Versuchsergebnissen, sollten bei der experimentellen Durchführung eines Versuchs Daten zum Versuchsaufbau/-design, den verwendeten Materialien, Geräten und vielen weiteren wichtigen Messdetails erhoben werden. Abbildung 1 stellt eine Skizze eines Versuchsaufbaus dar, die wichtige Informationen zur späteren Beschreibung des Versuchs, sowie zur Auswertung der Ergebnisse enthält.

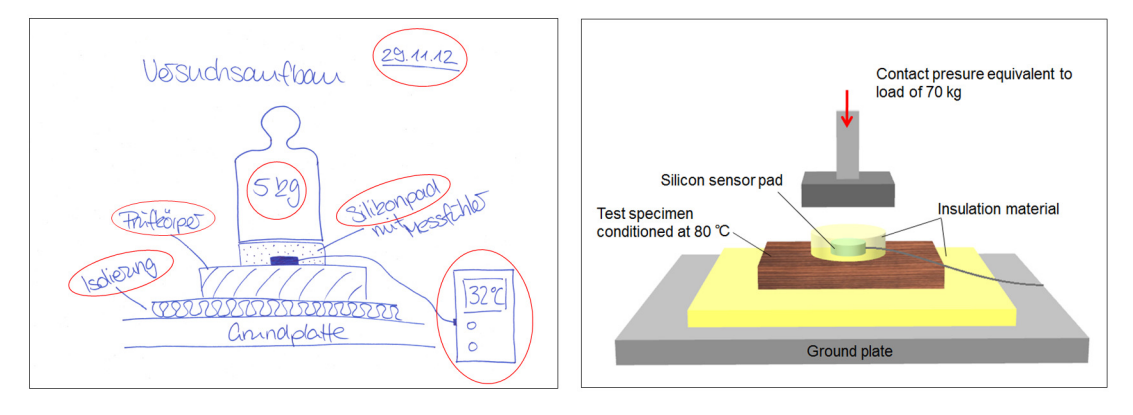

Abbildung 1: Links: Skizze des Versuchsaufbaus, Rechts: Zeichnung auf Grundlage der zuvor erstellten Skizze

Schon vor der Erhebung von Daten sollte hierbei gedanklich durchgespielt werden, welche Informationen für eine spätere Auswertung des Versuchs notwendig sind. Mithilfe von Tabellenblättern oder handschriftlich verfassten Versuchsprotokollen können die Versuchsergebnisse festgehalten werden. Hierbei ist es besonders wichtig alle anfallenden Informationen schriftlich festzuhalten (z.B. Materialien, Datum, Raumtemperatur, Messzeitraum, Besonderheiten) (Abbildung 2). Alle Notizen sollten sauber, lesbar und tabellarisch festgehalten werden. Es ist besonders wichtig, dass nur eindeutige Abkürzungen verwendet werden und, wenn notwendig, ein Schlüssel zu diesen Abkürzungen notiert wird.

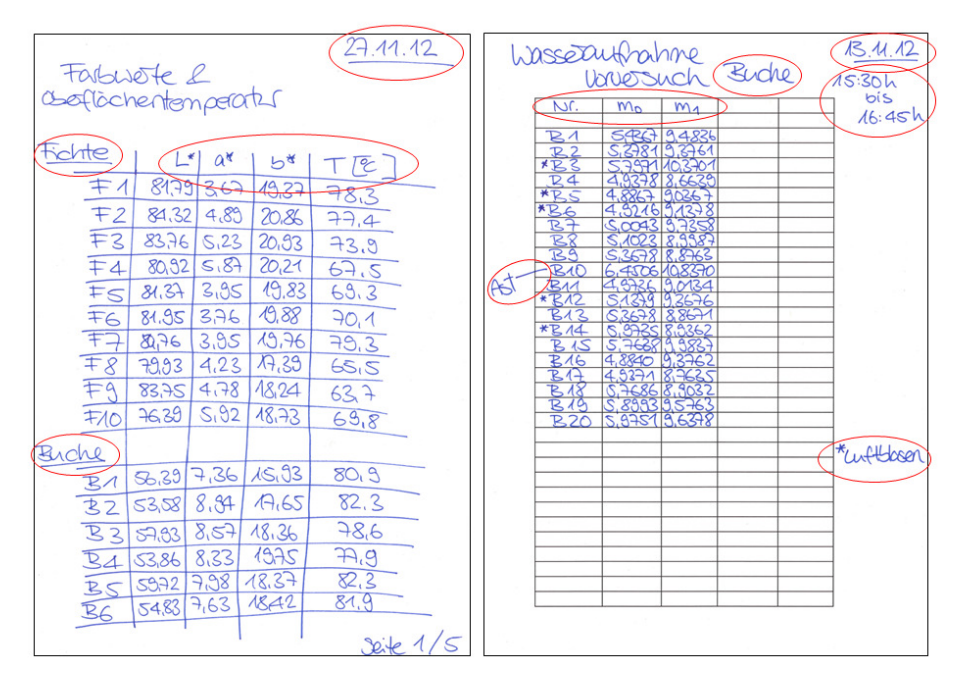

Abbildung 2: Handschriftliche Notizen zu Versuchsergebnissen

## **1.2 Erstellen eines Excel Datenblattes**

### 1.2.1 Legende

Wird zur Verarbeitung der Rohdaten ein Datenverarbeitungsprogramm wie Excel verwendet, sollten alle zum Verständnis der Ergebnisse zugehörigen Daten in einer Datei festgehalten werden. Das heißt dass zusätzlich zu den Rohdaten weitere relevante Daten in Form einer Legende festgehalten werden, welche im Arbeitsblatt als erstes angelegt wird (Abbildung 3). Folgende Informationen sollten in einer Legende enthalten sein:

- Bearbeitungszeitraum
- Art und Titel der Arbeit
- Bearbeiter und Betreuer
- Versuchsbezeichnung
- Übergeordnete Zielstellung
- Ziel dieses Versuches
- Angabe der Versuchsparameter

- Prüfkörpercodierung
- Eingesetzte Methoden
- Zeitlicher Versuchsablauf
- Besonderheiten während der Versuchsdurchführung
- Beschreibung der Ergebnisse

| X    | <b>⋈</b> • (° -   <del>-</del> |                                                     |                         |                              | -                     | Beisp                                        | ieldatei_Fa  | rbwertb   | estim        | mung_12. |
|------|--------------------------------|-----------------------------------------------------|-------------------------|------------------------------|-----------------------|----------------------------------------------|--------------|-----------|--------------|----------|
| D    | atei Start Einfügen            | Seitenlayout Formeln Da                             | ten Über                | prüfen Ansie                 | :ht                   |                                              |              |           |              |          |
|      | Ausschneiden                   |                                                     |                         | -                            |                       |                                              |              |           |              | -        |
|      | Kopieren -                     | Calibri • 12 • A                                    | A' = 1                  | = »», ·                      | ■• Zei                | enumbruch                                    | Standard     |           | *            |          |
| Einf | ügen                           | F K U - 🖽 - 🎒 - 4                                   | A - 🔳                   |                              | •a• Ver               | binden und zentrieren 👻                      | <b>9</b> • % | 000       | 00,00<br>5,0 | Bedin    |
|      | Zwischenablage                 | Schriftart                                          | 5                       | А                            | usrichtuna            | 5                                            | Z            | ahl       | Ę,           | Formatie |
| -    | 136                            | f.                                                  |                         |                              |                       |                                              |              |           |              |          |
| 2    | 150                            | ,                                                   |                         | C                            |                       |                                              | D            |           |              |          |
|      | Bearbeitungszeitraum           | 15.10.2012 bis 15.05.20                             | 13                      | U.                           |                       |                                              | D            |           |              |          |
| 1    | Projekt                        | Bacholorarboit Holztoch                             | nik                     |                              |                       |                                              |              |           |              |          |
| 2    | Pearbeiter / Anleiter          | Heini Müller / Linde Mey                            |                         |                              |                       |                                              |              |           |              |          |
| 3    | Dearbeiter / Amerier           | Heim Muller / Linda Mey                             | er                      |                              |                       |                                              |              |           |              |          |
| 4    | Versuchsbezeichnung            | Holzfeuchtemessung an                               | unterschie              | edlich exponie               | erten Hölz            | zern                                         |              |           |              |          |
| 5    | zugehorige Versuche            | Bestimmung der Wasse                                | raufnahme               | 1                            |                       |                                              |              |           |              |          |
|      | Zielstellung                   | Es soll die Holzfeuchte u                           | interschied             | llich exponier               | ter Hölze             | r bestimmt werden, u                         | um den Ei    | influss d | er jev       | weiligen |
|      |                                | Exposition auf das feuch                            | nteinduzier             | te Befallsrisik              | o zu bes              | timmen. Hierzu werd                          | en sowoh     | I native  | als au       | uch      |
| 2000 |                                | thermisch und chemisch                              | modifizie               | rte Holzarten                | vergleich             | end untersucht.                              |              |           |              |          |
| 6    | Matarialian                    | Universit                                           |                         | Debendlung                   |                       |                                              | Ableiter     |           |              |          |
| /    | Materialien                    | Fielder                                             |                         | benandlung                   |                       |                                              | ADKUIZU      | ng        |              |          |
| 0    |                                | Fichte                                              |                         | thormisch me                 | difiziort             |                                              | FU<br>F1     |           |              |          |
| 10   |                                | Fichte                                              |                         | acetyliert                   | FI F2                 |                                              |              |           |              |          |
| 11   |                                | Fichte                                              |                         | furfurvliert                 |                       |                                              | <br>F3       |           |              |          |
| 12   |                                | Buche                                               |                         | unbehandelt                  |                       |                                              | BO           |           |              |          |
| 13   |                                | Fichte                                              |                         | thermisch mo                 | odifiziert            |                                              | B1           |           |              |          |
| 14   |                                | Fichte                                              |                         | acetyliert                   |                       |                                              | B2           |           |              |          |
| 15   |                                | Fichte                                              |                         | furfuryliert                 |                       |                                              | B3           |           |              |          |
| 16   | Prüfkörpercodierung            | Abkürzung & Parallele (/                            | A.B)                    |                              |                       | z.B. F.0.1 bis F.0.1                         | 0            |           |              |          |
|      | Messmethode                    | Die Wasseraufnahme w                                | urde durch              | n das gravime                | etrische V            | /erfahren ermittelt. D                       | ie Prüfkö    | rper wu   | rden         | bei      |
|      |                                | 103 ± 2 °C für 24 h geda                            | arrt und ar             | schließend a                 | uf 0,01 g             | genau gewogen. Na                            | ach einer    | Lagerur   | ng für       | 24       |
| 17   |                                | Stunden in a) 20°C und                              | 100% rLF                | und b) unter                 | getaucht              | in vollentsalztem Wa                         | sser         |           |              |          |
| 18   | Versuchsdurchführund           | a Datum                                             |                         | Tätigkeit                    |                       |                                              |              |           |              |          |
| 19   |                                | 1415.10.2012                                        |                         | Darren und \                 | Viegen d              | er Prüfkörper (m <sub>o</sub> )              |              |           |              |          |
| 20   |                                | 15.10.2012                                          |                         | Lagerung de                  | r Prüfkör             | per für 24h über 100                         | % rLF        |           |              |          |
| 21   |                                | 16.11.2012                                          |                         | Wiegen zur I                 | Bestimmu              | Ing der Wasserdamp                           | ofaufnahm    | ne        |              |          |
| 22   |                                | 17.11.2012                                          |                         | -<br>Darren und \            | Viegen d              | er Prüfkörner (m.)                           |              |           |              |          |
| 22   |                                |                                                     |                         | Lagerung de                  | r Prüfkör             | ner für 24h in Wass                          | er           |           |              |          |
| 23   |                                | 19 10 11 2012                                       |                         | Mingon 7                     | Postimer              | ing der Monoraufer                           | abmo         |           |              |          |
| 24   | Bemerkungen                    | Drüfkörpor 5.2.4 vertere                            | anl                     | vviegen zur i                | sesummu               | ing der vvasserautna                         | annne        |           |              |          |
| 25   |                                | FTUIKOIPELE.3.4. VEHOLE                             | 3111                    |                              |                       |                                              |              |           |              |          |
| 26   | Ergebnis                       | Es zeigte sich, dass die<br>thermisch modifizierten | Flüssigwa<br>Hölzer wie | sseraufnahm<br>sen die gerin | e bei den<br>gsten Fe | i acetylierten Hölzerr<br>uchtezunahmen auf. | n am höch    | isten wa  | r. Die       | Э        |
| M    | Legende Beisnie                | Eunktionen Beispiel                                 | )aten (Vorle            | sung) / Dat                  | en (komp              | lett) / Dia OF-Temp                          | MW           | Dia I T   | emn          | alle /   |

#### Abbildung 3: Legende mit allen wichtigen Informationen

Informationen und Hilfestellungen zu den Grundlagen zur Datenverarbeitung mit der Anwendersoftware Excel werden in regelmäßigen Abständen über das LUIS (Leibniz Universität IT Services, https://www.luis.unihannover.de/buecher) bereitgestellt. Im Folgenden werden hilfreiche Funktionen dargestellt, die das Erstellen eines Datenblattes und die Datenverarbeitung in Excel erleichtern.

### 1.2.2 Fortlaufende Nummerierung

Um eine Fortlaufende Nummerierung automatisch einzufügen wird die Zelle mit dem Startwert markiert und anschließend am Ausfüllkästchen (Abbildung 4) nach unten gezogen. Soll eine gleichbleibende Nummerierung eingefügt werden, muss währenddessen die Steuerungstaste gedrückt gehalten werde. Diese Funktion lässt sich auch für Formeln anwenden, welche dann automatisch in die gewählten Zellen übertragen wird. Hierbei sind aber besonders die Hinweise zu den absoluten Zellenbezügen zu beachten (Kapitel 1.2.3).

|   | А | В   |
|---|---|-----|
| 1 |   |     |
| 2 |   |     |
| 3 |   |     |
| 4 |   | (*) |

Abbildung 4: Ausfüllkästchen in Excel

| X  | <b>9</b> • (* •     | The second second second | manage day to be                  | in Science     |                  | -                | _             | Pi                    | ileTes      |
|----|---------------------|--------------------------|-----------------------------------|----------------|------------------|------------------|---------------|-----------------------|-------------|
|    | Datei Start         | Einfügen Seit            | enlayout Form                     | eln Daten      | Überprüfen A     | nsicht           |               |                       |             |
|    |                     |                          |                                   | 🗾 📝 Linea      | al 🖉 Be          | arbeitungsleiste |               |                       | Ē           |
| No | rmal Seitenlayout U | Jmbruchvorschau          | Benutzerdef. Ga<br>Ansichten Bild | schirm Gitte   | rnetzlinien 📝 Üt | perschriften     | Zoom 100<br>% | Fenster<br>einfrieren | Neu<br>Fens |
|    | AI                  | rbeitsmappenansic        | hten                              |                | Anzeigen         |                  | Zoom          |                       |             |
|    | A6                  | •                        | <i>f</i> <sub>x</sub> B.3         |                |                  |                  |               |                       |             |
|    | A                   | В                        | С                                 | D              | E                | F                | G             | Н                     |             |
| 1  | Date:               | 17.10.2012               | 01.11.2012                        | 08.11.2012     | 15.11.2012       | 22.11.2012       | 29.11.2012    |                       |             |
| 2  |                     | m <sub>0</sub>           | <b>m</b> 1                        | m <sub>2</sub> | m <sub>3</sub>   | m <sub>4</sub>   | <b>m</b> 5    |                       |             |
| 3  |                     | [g]                      | [g]                               | [g]            | [g] [g]          |                  | [g]           |                       |             |
| 4  | B.1                 |                          |                                   |                |                  |                  |               |                       |             |
| 5  | B.2                 |                          |                                   |                |                  |                  |               |                       |             |
| 6  | B.3                 |                          |                                   |                |                  |                  |               |                       |             |
| 7  | B.4                 |                          |                                   |                |                  |                  |               |                       |             |
| 8  | B.5                 |                          |                                   |                |                  |                  |               |                       |             |
| 9  | B.6                 |                          |                                   |                |                  |                  |               |                       |             |
| 10 | )                   | <b></b> +                |                                   |                |                  |                  |               |                       |             |
| 11 |                     |                          |                                   |                |                  |                  |               |                       |             |
| 17 |                     |                          |                                   |                |                  |                  |               |                       |             |

Abbildung 5: Einfügen einer fortlaufenden Nummerierung

### 1.2.3 Absolute Zellenbezüge

Beim Kopieren von Formeln in eine andere Zelle werden Zellbezüge relativ zur Zielposition angepasst. Abbildung 6 zeigt wie sich die Zellbezüge relativ zur Zielposition anpassen (Abbildung 6.3). Sollen Bezüge beim Kopieren nicht verändert werden, muss ein \$-Zeichen vorangestellt werden wie in Abbildung 6.4 zu sehen.

- → \$B4 = Bezug ist immer Spalte B
- → \$B\$4 = Bezug ist immer Zelle B4

| X   | Datei Start   |                   | anlavout Form                    | eln Daten      | Übernrüfen     | Ansicht        | -                 | PileTest       | _Weight_BA_             | KOLL - Mic            |
|-----|---------------|-------------------|----------------------------------|----------------|----------------|----------------|-------------------|----------------|-------------------------|-----------------------|
|     | Ausschn       | eiden             | - 11                             | • A* A*        | = = =   *      | - Zeilenu      | umbruch           | Standard       | •                       | NB<br>NB              |
| Ein | fügen         | n •<br>übertragen | K <u>U</u> -   [] -              | <u>ð</u> - A - | = = = 4        | 🛊 📴 Verbin     | den und zentriere | n - 🤐 - %      | 000, 0,0<br>0,0 00, 000 | Bedingt<br>Formatieru |
|     | Zwischenablag | e G               | Schriftart                       | 15             |                | Ausrichtung    |                   | G Zał          | nl 🛛 🖬                  |                       |
|     | SUMME         | X •               | ∕ <i>f</i> <sub>sc</sub> =((C4-B | 4)/B4)*100     |                |                |                   |                |                         |                       |
|     | A             | В                 | С                                | D              | E              | F              | G                 | Н              | I                       | 1                     |
| 1   | Date:         | 17.10.2012        | 01.11.2012                       | 08.11.2012     | 15.11.2012     | 22.11.2012     | 29.11.2012        | 06.11.2012     | 07.11.20                | 12                    |
| 2   |               | m <sub>0</sub>    | <b>m</b> 1                       | m <sub>2</sub> | m <sub>3</sub> | m <sub>4</sub> | m <sub>5</sub>    | u <sub>0</sub> | Δu <sub>1</sub>         |                       |
| 3   |               | [g]               | [g]                              | [g]            | [g]            | [g]            | [g]               | [g]            | [g]                     |                       |
| 4   | B.1           | 5,4193            | 9,4847                           | 9,6867         |                |                |                   | =((C4-B4)/B4)  | *100                    |                       |
| 5   | B.2           | 5,2298            | 9,0669                           | 9,0669         |                |                | 1                 | 73,3699185     |                         |                       |
| 6   | B.3           | 5,359             | 9,1246                           | 9,6266         |                |                |                   | 70,2668408     |                         |                       |
| 7   | B.4           | 5,3953            | 9,1916                           | 9,6966         |                |                |                   | 70,3630938     |                         |                       |
| 8   | B.5           | 5,3009            | 9,1636                           | 9,6636         |                |                |                   | 72,8687581     |                         |                       |

| X     | 🖬 🤊 • (° -          | Ŧ              |                                | -                     | -            | 100            | _                 | PileTest       | _Weight_BA_k    | OLL - Mic              |
|-------|---------------------|----------------|--------------------------------|-----------------------|--------------|----------------|-------------------|----------------|-----------------|------------------------|
| Da    | atei Start          | Einfügen       | Seitenlayout Form              | neln Daten            | Überprüfen A | Ansicht        |                   |                |                 |                        |
| ľ     | 🖣 🔏 Ausschne        | iden (         | Calibri - 11                   | • A • •               | = = = »      | - 📑 Zeilen     | umbruch           | Standard       | *               | ≤ġ                     |
| Einfü | igen<br>Ø Format ül | *<br>bertragen | F K U - 🖂 -                    | <u>A</u> - <u>A</u> - | F = = #      | Verbin         | den und zentriere | n - 🛒 - %      | 000 \$,0 \$,0   | Bedingte<br>Formatieru |
|       | Zwischenablage      | 5              | Schriftart                     | Es.                   |              | Ausrichtung    |                   | Ta Za          | hl 🖬            |                        |
|       | H4                  | •              | <i>f</i> <sub>ac</sub> =((C4-B | 4)/B4)*100            |              |                |                   |                |                 |                        |
|       | А                   | В              | С                              | D                     | E            | F              | G                 | Н              | I               | J                      |
| 1     | Date:               | 17.10.20       | 012 01.11.2012                 | 08.11.2012            | 15.11.2012   | 22.11.2012     | 29.11.2012        | 06.11.2012     | 07.11.201       | 2                      |
| 2     |                     | m <sub>0</sub> | <b>m</b> 1                     | m <sub>2</sub>        | <b>m</b> 3   | m <sub>4</sub> | m <sub>5</sub>    | u <sub>0</sub> | Δu <sub>1</sub> |                        |
| 3     |                     | [g]            | [g]                            | [g]                   | [g]          | [g]            | [g]               | [g]            | [g]             |                        |
| 4     | B.1                 | 5,41           | 9,4847                         | 9,6867                | ,            |                |                   | 75,0170686     |                 |                        |
| 5     | B.2                 | 5,22           | 9,0669                         | 9,0669                | 1            |                |                   | 73,3699185     |                 |                        |
| 6     | B.3                 | 5,3            | 9,1246                         | 9,6266                |              |                |                   | 70,2668408     |                 |                        |
| 7     | B.4                 | 5,39           | 953 9,1916                     | 9,6966                |              |                |                   | 70,3630938     |                 |                        |
| 8     | B.5                 | 5,30           | 9,1636                         | 9,6636                |              |                |                   | 72,8687581     |                 |                        |

| X                                                   | 1 1) - (° -                                                                                                    | -                                                                                                   |                                                                                                    |                                                                                                    |                                                                                                    |                                                                    |                                                                                                    | Pil                                                | leTest_V                                                                                                    | Neight_BA                                                                                                    | _KOLL - Mic                                                                                                    |                                                              |
|-----------------------------------------------------|----------------------------------------------------------------------------------------------------|----------------------------------------------------------------------------------------------------|----------------------------------------------------------------------------------------------------|----------------------------------------------------------------------------------------------------|----------------------------------------------------------------------------------------------------|--------------------------------------------------------------------|----------------------------------------------------------------------------------------------------|----------------------------------------------------|----------------------------------------------------------------------------------------------------|----------------------------------------------------------------------------------------------------|----------------------------------------------------------------------------------------------------|--------------------------------------------------------------|
| Da                                                  | atei Start                                                                                                    | Einfügen Seiter                                                                                     | layout Forme                                                                                                    | In Daten Ü                                                                                                    | berprüfen A                                                                                                    | nsicht                                                             |                                                                                                    |                                                    |                                                                                                    |                                                                                                    |                                                                                                    |                                                              |
|                                                     | Ausschne                                                                                                    | iden                                                                                                | • 11                                                                                                    | • A* A* =                                                                                                    | = = >                                                                                                    | - 📑 Zeile                                                          | numbruch                                                                                                    | Stand                                              | lard                                                                                                    | -                                                                                                    |                                                                                                    |                                                              |
| Einfü                                               | igen<br>I Format ül                                                                                                    | bertragen F K                                                                                       | <u>n</u> . <u>n</u> .                                                                                                    | <u></u> → A → ≡                                                                                                    |                                                                                                    | 🗐 🔤 Verb                                                           | inden und zentri                                                                                                    | eren -                                             | % 00                                                                                                    | 0 *,0 ,00<br>,00 →,0                                                                                            | Bedingt<br>Formatieru                                                                                                    |                                                              |
|                                                     | Zwischenablage                                                                                                    | 5                                                                                                   | Schriftart                                                                                                    | G.                                                                                                    |                                                                                                    | Ausrichtung                                                        |                                                                                                    | 15                                                 | Zahl                                                                                                    | 13                                                                                                    |                                                                                                    |                                                              |
|                                                     | SUMME                                                                                                    | - (= X •                                                                                            | <i>f</i> <sub>x</sub> =((D4-C4                                                                                                    | )/C4)*100                                                                                                    |                                                                                                    |                                                                    |                                                                                                    |                                                    |                                                                                                    |                                                                                                    |                                                                                                    |                                                              |
| 1                                                   | А                                                                                                    | В                                                                                                   | С                                                                                                    | D                                                                                                    | E                                                                                                    | F                                                                  | G                                                                                                    | Н                                                  |                                                                                                    | 1                                                                                                    | J                                                                                                    |                                                              |
| 1                                                   | Date:                                                                                                    | 17.10.2012                                                                                          | 01.11.2012                                                                                                    | 08.11.2012                                                                                                    | 15.11.2012                                                                                                    | 22.11.2012                                                         | 2 29.11.201                                                                                                    | 2 06.11.2                                          | 2012                                                                                                    | 07.11.20                                                                                                    | 012                                                                                                    |                                                              |
| 2                                                   |                                                                                                    | m <sub>0</sub>                                                                                      | m <sub>1</sub>                                                                                                    | m <sub>2</sub>                                                                                                    | m <sub>3</sub>                                                                                                    | m <sub>4</sub>                                                     | <b>m</b> 5                                                                                                    | <b>u</b> <sub>0</sub>                              |                                                                                                    | Δu <sub>1</sub>                                                                                                 |                                                                                                    |                                                              |
| 3                                                   |                                                                                                    | [g]                                                                                                 | [g]                                                                                                    | [g]                                                                                                    | [g]                                                                                                    | [g]                                                                | [g]                                                                                                    | [g]                                                |                                                                                                    | [g]                                                                                                    |                                                                                                    |                                                              |
| 4                                                   | B.1                                                                                                    | 5,4193                                                                                              | 9,4847                                                                                                    | 9,6867                                                                                                    |                                                                                                    |                                                                    |                                                                                                    | 75,0170                                            | 0686 =                                                                                                    | ((D4-C4)/                                                                                                    | C4)*100                                                                                                    |                                                              |
| 5                                                   | B.2                                                                                                    | 5,2298                                                                                              | 9,0669                                                                                                    | 9,0669                                                                                                    |                                                                                                    |                                                                    |                                                                                                    | 73,3699                                            | 9185                                                                                                    |                                                                                                    | 0                                                                                                    |                                                              |
| 6                                                   | B.3                                                                                                    | 5,359                                                                                               | 9,1246                                                                                                    | 9,6266                                                                                                    |                                                                                                    |                                                                    |                                                                                                    | 70,2668                                            | 8408                                                                                                    | 5,501611                                                                                                    | 103                                                                                                    |                                                              |
| 7                                                   | B.4                                                                                                    | 5,3953                                                                                              | 9,1916                                                                                                    | 9,6966                                                                                                    |                                                                                                    |                                                                    |                                                                                                    | 70,3630                                            | 0938                                                                                                    | 5,494146                                                                                                    | 583                                                                                                    |                                                              |
|                                                     |                                                                                                    |                                                                                                    |                                                                                                    |                                                                                                    |                                                                                                    |                                                                    |                                                                                                    | 72 060                                             | 701                                                                                                    | E 45 CO 30                                                                                                    | 000                                                                                                    |                                                              |
| 8                                                   | B.5                                                                                                    | 5,3009<br>-                                                                                         | 9,1636                                                                                                    | 9,6636                                                                                                    |                                                                                                    |                                                                    |                                                                                                    | 72,0087                                            | /581                                                                                                    | PileTest_W                                                                                                    | Veight_BA_K                                                                                                    | OLL - N                                                      |
| 8<br>K                                              | B.5                                                                                                    | 5,3009<br>-<br>Einfügen Seineiden                                                                   | 9,1636<br>tenlayout Fo                                                                                                    | 9,6636<br>rmeln Daten                                                                                                    | Überprüfer                                                                                                    | n Ansicht                                                          | Zeilenumbru                                                                                                    | -h                                                 | Sta                                                                                                    | PileTest_W                                                                                                    | Veight_BA_K                                                                                                    | OLL - M                                                      |
| 8                                                   | B.5                                                                                                    | 5,3009                                                                                              | 9,1636<br>tenlayout Fo                                                                                                    | 9,6636<br>rmeln Daten<br>11 • A *                                                                                                    | Überprüfer                                                                                                    | n Ansicht<br>; ≫ -                                                 | Zeilenumbru                                                                                                    | - <b>72,808</b>                                    | Sta                                                                                                    | PileTest_W                                                                                                    | Veight_BA_K                                                                                                    | OLL - N                                                      |
| 8<br>Di<br>Einfü                                    | B.5<br>atei Start<br>Ausschr<br>Generation<br>Format                                                                                | 5,3009<br>F                                                                                         | 9,1636<br>tenlayout Fo<br>*<br><i>K</i> <u>u</u> -                                                                                                    | 9,6636<br>rmeln Daten<br>11 - A A<br>- 2 2 - A -                                                                                                    | Überprüfer                                                                                                    | n Ansicht<br>: 除・<br>律 律 譜                                         | Zeilenumbru                                                                                                    | th<br>nd zentrieren                                | 7381                                                                                                    | PileTest_W<br>ndard                                                                                             | Veight_BA_K                                                                                                    | OLL - M<br>Bedin<br>Formatie                                 |
| 8<br>D:                                             | B.5<br>atei Start<br>Start<br>Ausschr<br>Kopiere<br>Jgen<br>Yormat<br>Zwischenablag                                                 | 5,3009<br>≠<br>Einfügen Sei<br>neiden<br>n →<br>übertragen<br>e Γ <sub>2</sub>                      | 9,1636<br>tenlayout Fo<br>*<br>& <u>u</u> -   :::<br>Schriftar                                                                                              | 9,6636<br>rmeln Daten<br>11 • A A •<br>•   <u>3</u> • A •<br>t 5                                                                                                    | Überprüfer                                                                                                    | n Ansicht                                                          | 국 Zeilenumbru<br>젊 Verbinden u<br>htung                                                                                                    | th<br>nd zentrieren                                | Sta                                                                                                    | PileTest_W<br>ndard                                                                                             | Veight_BA_K                                                                                                    | OLL - M<br>Beding<br>Formatien                               |
| 8<br>D:<br>Einfü                                    | B.5<br>atei Start<br>Start<br>Ausschr<br>Kopiere<br>Format<br>Zwischenablag<br>SUMME                                                | 5,3009                                                                                              | 9,1636<br>tenlayout Fo<br>✓<br>K <u>U</u> -   :::<br>Schriftar<br>✓ f <sub>x</sub> = ((D4                                                                   | 9,6636<br>rmeln Daten<br>11 - A A<br>- 3 A A<br>- 3 A A<br>- 584)/584)*10                                                                                                    | Überprüfer                                                                                                    | h Ansicht<br>: 参·<br>: 译译<br>Ausric                                | Zeilenumbru<br>Verbinden ut<br>htung                                                                                                    | th<br>nd zentrieren                                | 7381                                                                                                    | PileTest_W<br>ndard                                                                                             | Veight_BA_K                                                                                                    | OLL - M<br>Beding<br>Formatien                               |
| 8<br>D:<br>Einfü                                    | B.5<br>atei Start<br>Start<br>Ausschr<br>Kopiere<br>Gen<br>Format<br>Zwischenablag<br>SUMME<br>A                                    | 5,3009<br>T<br>Einfügen Ser<br>reiden<br>n *<br>Übertragen<br>e rs<br>F<br>B                        | 9,1636<br>tenlayout Fo<br>✓ <u>u</u> -   :::<br>Schriftar<br>✓ f <sub>sc</sub> =((D4                                                                        | 9,6636<br>rmeln Daten<br>11 · A A ·<br>-   32 · A ·<br>t · ·<br>-\$B4)/\$B4)*10<br>D                                                                                                    | Überprüfer<br>= = =<br>= = =<br>= =<br>DO<br>E                                                                                                    | h Ansicht<br>: 参 。<br>: 章 章 章<br>Ausric                            | Zeilenumbru<br>Zeilenumbru<br>Verbinden u<br>htung                                                                                                    | G                                                  | Sta                                                                                                    | PileTest_W<br>ndard<br>I ~ % 000<br>Zahl                                                                        | Veight_BA_K                                                                                                    | OLL - M<br>Bediny<br>Formatie                                |
| 8<br>D<br>Einfü                                     | B.5<br>atei Start<br>Ausschr<br>Kopiere<br>SUMME<br>A<br>Date:                                                                      | 5,3009                                                                                              | 9,1636<br>tenlayout Fo<br>✓ 및 -   :::<br>Schriftar<br>✓ f                                                                                                   | 9,6636<br>rmeln Daten<br>11 - A* A*<br>- \ (A - A -<br>t<br>- \$B4)/\$B4)*1(1<br>D<br>2 08.11.20)                                                                                                    | Überprüfer           =         =           =         =           =         =           =         =           =         =           =         =           =         =           =         =           =         =           =         =           =         =           =         =           =         =           =         =           =         =           =         =           =         =           =         =           =         =           =         =           =         =           =         =           =         =           =         =           =         =           =         =           =         =           =         =           =         =           =         =           =         =           =         =           =         =           =         =                          | n Ansicht<br>: 参 。 :<br>: 译 译 :<br>Ausric<br>2012 22.1:            | Zeilenumbru<br>Zeilenumbru<br>Hung<br>F<br>1.2012 29                                                                                                    | Ch and zentrieren                                  | Sta<br>5<br>1<br>1<br>1<br>1<br>1<br>1<br>1<br>1<br>1<br>1<br>1<br>1<br>1<br>1<br>1<br>1<br>1<br>1                                                                                                    | PileTest_W<br>ndard<br>L ~ % 000<br>Zahl                                                                        | Veight_BA_K                                                                                                    | OLL - M<br>Bedin<br>Formatie                                 |
| 8<br>D:<br>Einf(<br>1<br>2                          | B.5<br>atei Start<br>Start<br>Ausschr<br>Kopiere<br>Jen<br>Summe<br>SUMME<br>A<br>Date:                                             | 5,3009                                                                                              | 9,1636<br>tenlayout Fo<br>✓<br>✓ 型 -   ==<br>Schriftar<br>✓ f == ((D4)<br>C<br>01.11.201<br>m <sub>1</sub>                                                  | 9,6636<br>rmeln Daten<br>11 A A A<br>- 30 A A<br>t<br>- 584)/\$B4)*10<br>2 08.11.202<br>m <sub>2</sub>                                                                                                    | Überprüfer<br>= = =<br>= = =<br>= = =<br>00<br>E<br>12 15.11.2<br>m <sub>3</sub>                                                                                                    | n Ansicht<br>: ※ · · · · · · · · · · · · · · · · · ·               | F<br>1.2012 29.                                                                                                    | G<br>11.2012<br>m <sub>5</sub>                     | /381                                                                                                    | S,456370           PileTest_W           ndard           L         % 000           I                             | Veight_BA_K                                                                                                    | OLL - M<br>Bedin<br>Formatie                                 |
| 8<br>D.<br>Einf(<br>1<br>2<br>3                     | B.5<br>atei Start<br>Ausschr<br>Ausschr<br>Format<br>Zwischenablag<br>SUMME<br>A<br>Date:                                           | 5,3009<br>F<br>Einfügen See<br>ieiden<br>n *<br>B<br>17.10.2012<br>m <sub>0</sub><br>[g]            | 9,1636<br>tenlayout Fo                                                                                                    | 9,6636<br>rmein Daten<br>11 A A A<br>- \D A A<br>t<br>- \$B4)/\$B4)*10<br>2 08.11.202<br>m <sub>2</sub><br>[g]                                                                                                    | Überprüfer<br>= = =<br>= = = =<br>= = = =<br>= = = =<br>= = = =                                                                                                    | h Ansicht<br>: 参 -<br>: 孝 律<br>Ausric<br>2012 22.1:<br>[[          | F 29<br>20<br>20<br>20<br>20<br>20<br>20<br>20<br>20<br>20<br>20                                                                                                    | G<br>11.2012<br>[8]                                | Sta                                                                                                    | PileTest_W<br>ndard<br>1 - % 000<br>Zahl<br>1.2012<br>0                                                         | Veight_BA_K                                                                                                    | OLL - M<br>Bedin<br>Formatie                                 |
| 8<br>D:<br>Einfü<br>1<br>2<br>3<br>4                | B.5<br>atei Start<br>Ausschr<br>Ausschr<br>Format<br>Zwischenablag<br>SUMME<br>A<br>Date:<br>B.1                                    | 5,3009<br>F<br>Einfügen Ser<br>n -<br>B<br>17.10.2012<br>m <sub>0</sub><br>[g]<br>5,4193            | 9,1636<br>tenlayout Fo<br>✓                                                                                                    | 9,6636<br>rmeln Daten<br>11 → A* A*<br>- \$\$\Delta + A +<br>t 0<br>- \$\$B4})\$\$B4}*10<br>2 08.11.202<br>m2<br>[g]<br>7 9,686                                                                                                    | Überprüfer<br>= = = =<br>= = =<br>= = = =<br>= = = =<br>= = = =                                                                                                    | h Ansicht<br>: 令 · [<br>] 译 译 译<br>Ausric<br>2012 22.1<br>m<br>[g  | F 29<br>Table 29<br>Table 29  | 6 6 11.2012 8 [8]                                  | 7581<br>Sta<br>9<br>9<br>9<br>9<br>9<br>9<br>9<br>9<br>9<br>9<br>9<br>9<br>9<br>9<br>9<br>9<br>9<br>9<br>9                                                                                                    | PileTest_W<br>PileTest_W<br>ndard<br>L 2012<br>0<br>1<br>70686 = [                                              | Veight BA_K                                                                                                    | OLL - M<br>Bedin<br>Formatie                                 |
| 8<br>D:<br>Einf(<br>1<br>2<br>3<br>4<br>5           | B.5<br>atei Start<br>Ausschr<br>Kopiere<br>Format<br>Zwischenablag<br>SUMME<br>A<br>Date:<br>B.1<br>B.2                             | 5,3009<br>F<br>Einfügen Se<br>n ~<br>B<br>17.10.2012<br>M0<br>[g]<br>5,2298<br>5,2298               | 9,1636<br>tenlayout Fo<br>✓ 및 -  <br>Schriftar<br>✓ f <sub>a</sub> = ((D4<br>C<br>01.11.201<br>m <sub>1</sub><br>[g]<br>. 9,484<br>9,066                    | 9,6636<br>rmeln Daten<br>11 • A A<br>- 30 - A -<br>t 584)/\$84)*10<br>D<br>2 08.11.200<br>m <sub>2</sub><br>[g]<br>7 9,688<br>9 9,066                                                                                                    | Uberprüfer<br>= = = =<br>= = =<br>= = = =<br>= = = =<br>= = = =                                                                                                    | h Ansicht<br>: 学 读<br>Ausric<br>2012 22.11<br>m<br>[g              | F 291<br>Page 291<br>Page 291 | G<br>11.2012<br>[g]                                | <ul> <li>Sta</li> <li>Sta</li> <li>Sta</li> <li>Sta</li> <li>Image: Sta</li> <li>Image: Sta</li>     &lt;</ul> | S,456370<br>PileTest_V<br>ndard<br>I = % 000<br>Zahl<br>I.2012 0<br>0<br>3]<br>70686 =<br>99185                 | Veight BA_K                                                                                                    | OLL - M<br>Bedin<br>Formatie<br>2<br>SB4)*10                 |
| 8<br>D:<br>Einf(<br>1<br>2<br>3<br>4<br>5<br>6      | B.5<br>atei Start<br>Ausschr<br>Kopiere<br>Format<br>Zwischenablag<br>SUMME<br>A<br>Date:<br>B.1<br>B.2<br>B.3                      | 5,3009<br>F<br>Einfügen Se<br>neiden<br>n F<br>E<br>B<br>17.10.2012<br>M0<br>[g]<br>5,2298<br>5,359 | 9,1636<br>tenlayout Fo<br>✓ 및 -   =<br>Schriftar<br>✓ f <sub>x</sub> = =((D4<br>C<br>01.11.201<br>m <sub>1</sub><br>[g]<br>. 9,484<br>9,066<br>9,124        | 9,6636<br>rmeln Daten<br>11 - A A A<br>- <u>D</u> - A -<br>t<br>- <u>SB4}/SB4}*10<br/>2 08.11.202<br/>m<sub>2</sub><br/>[g]<br/>7 9,686<br/>9 9,066<br/>6 9,620</u>                                                                               | Überprüfer           =         =           =         =           =         =           =         =           =         =           =         =           =         =           =         =           =         =           =         =           =         =           =         =           =         =           =         =           =         =           =         =           =         =           =         =           =         =           =         =           =         =           =         =           =         =           =         =           =         =           =         =           =         =           =         =           =         =           =         =           =         =           =         =           =         =           =         =           =         =  < | n Ansicht<br>: ② · ③<br>: 译 读 译<br>Ausric<br>2012 22.1<br>m<br>[[٤ | F<br>1.2012 29.<br>A<br>B                                                                                                    | G G [8] [8] [8] [9]                                | Star<br>Star<br>Star<br>Star<br>Star<br>Star<br>Star<br>Star                                                                                                    | S,456370<br>PileTest_W<br>ndard<br>I - % 000<br>Zahl<br>I.2012<br>0<br>;]<br>70686 =(<br>99185<br>68408         | Veight BA k<br>Veight BA k<br>Veight CA k<br>Veight CA k<br>Veigh | OLL - M<br>Bedin<br>Formatie<br>2<br>5<br>5<br>1             |
| 8<br>D:<br>Einf(<br>1<br>2<br>3<br>4<br>5<br>6<br>7 | B.5<br>atei Start<br>Start<br>Start<br>Kopiere<br>Jen<br>Format<br>Zwischenablag<br>SUMME<br>A<br>Date:<br>B.1<br>B.2<br>B.3<br>B.4 | 5,3009                                                                                              | 9,1636<br>tenlayout Fo<br>✓ II - III<br>Schriftar<br>✓ f <sub>sc</sub> =((D4<br>C<br>01.11.201<br>m <sub>1</sub><br>[g]<br>9,484<br>9,066<br>9,124<br>9,191 | 9,6636<br>mmeln Daten<br>11 → A <sup>*</sup> A <sup>*</sup><br>→ <u>A</u> <sup>*</sup> A <sup>*</sup><br>→ <u>A</u> <sup>*</sup> A <sup>*</sup><br>→ <u>B</u><br>2 08.11.20:<br>m <sub>2</sub><br>[g]<br>7 9,683<br>9 9,066<br>6 9,626<br>6 9,696 | Überprüfer<br>= = =<br>= = = =<br>= = = =<br>= = = =<br>= = = =                                                                                                    | n Ansicht<br>: 参 。<br>: 译 定 [<br>Ausric<br>2012 22.1:<br>m<br>[[   | Zeilenumbru<br>Verbinden un<br>htung<br>F<br>1.2012 29.<br>ha<br>B                                                                                                    | G G [8] [8] [9] [9] [9] [9] [9] [9] [9] [9] [9] [9 | 5381<br>Sta<br>Sta<br>H<br>06.11<br>u<br>( <u>g</u><br>75,01<br>73,36<br>70,26<br>70,36                                                                                                    | S,456370<br>PileTest_V<br>ndard<br>I - % 000<br>Zahl<br>I.2012<br>0<br>]<br>70686 =1<br>99185<br>68408<br>30938 | Veight BA k                                                                                                    | OLL - N<br>Beding<br>Formatien<br>2<br>2<br>5<br>5<br>1<br>3 |

Abbildung 6: Einfügen einer fortlaufenden Nummerierung

#### 1.2.4 Fenster fixieren

Bei großen Tabellen ist es sinnvoll bestimmte Bereiche des Arbeitsblattes zu fixieren damit auch beim Arbeiten mit vielen Zellen in vertikaler oder horizontaler Richtung wichtige Informationen sichtbar bleiben. Hierzu wird die Zelle über der der einzufrierende Bereich liegt markiert und über die Ansicht und die Funktion "Fenster einfrieren" wahlweise nur die oberste Zelle eingefroren, oder alle Zellen über der entsprechenden Auswahl (Abbildung 7)

|                                 | <b></b>          | -               | -                                   | 100            | 1              | Sec. Cardina                      | -                            | Pi                    | leTest_         | Weight_BA | A_KOLL -              | Microsoft Excel                                                                            |                                                                                                    | 1 mar                      |  |
|---------------------------------|------------------|-----------------|-------------------------------------|----------------|----------------|-----------------------------------|------------------------------|-----------------------|-----------------|-----------|-----------------------|--------------------------------------------------------------------------------------------|----------------------------------------------------------------------------------------------------|----------------------------|--|
| D                               | atei Start       | Einfügen Seit   | enlayout Forme                      | In Daten       | Überprüfen A   | Ansicht                           |                              |                       |                 |           |                       |                                                                                            |                                                                                                    |                            |  |
| Nor                             | mal Seitenlayout | Jmbruchvorschau | Benutzerdef. Gar<br>Ansichten Bilds | Linea          | al 🔽 Be        | earbeitungsleiste<br>berschriften | Zoom         100           % | Fenster<br>einfrieren | Neues<br>Fenste | s Alle    | Fenster<br>einfrieren | Teilen  <br>Ausblenden  <br>Einblenden                                                     | <ul> <li>Nebeneinander anzeigen</li> <li>Synchroner Bildlauf</li> <li>Fensterposition zurücksetzen</li> </ul> | Aufgabenber.<br>speichern  |  |
| Arbeitsmappenansichten Anzeigen |                  |                 |                                     |                |                | Zoon                              | 1                            |                       |                 |           | Eenster einfrieren    |                                                                                            |                                                                                                    |                            |  |
| 1                               | B4               | <b>▼</b> ("     | <i>f</i> <sub>x</sub> 5,4193        |                |                |                                   |                              |                       |                 |           |                       | Beim Verschieben de<br>(basierend auf der a                                                | es Fensterinhalts bleiben Zeilen u<br>Iktuellen Auswahl) im Arbeitsblatt                                      | ind Spalten<br>t sichtbar. |  |
| 1                               | А                | В               | С                                   | D              | E              | F                                 | G                            | Н                     |                 | - I       |                       | Oberste Zeile einfri                                                                       | ieren                                                                                                    |                            |  |
| 1                               | Date:            | 17.10.2012      | 01.11.2012                          | 08.11.2012     | 15.11.2012     | 22.11.2012                        | 29.11.2012                   |                       |                 |           |                       | Die oberste Zeile ist                                                                      | beim Verschieben des Fensterin                                                                                | halts im                   |  |
| 2                               |                  | m <sub>0</sub>  | m1                                  | m <sub>2</sub> | m <sub>3</sub> | m <sub>4</sub>                    | m5                           |                       |                 |           |                       | restlichen Arbeitsbla                                                                      | tt sichtbar.                                                                                                  |                            |  |
| 3                               |                  | [g]             | [g]                                 | [g]            | [g]            | [g]                               | [g]                          |                       |                 |           |                       | Die erste Spalte eintrieren<br>Die erste Spalte ist beim Verschieben des Fensterinhalts im |                                                                                                    |                            |  |
| 4                               | B.1              | 5,4193          | 9,4847                              |                |                |                                   |                              |                       |                 |           |                       | Arbeitsblatt sichtbar.                                                                     |                                                                                                    |                            |  |
| 5                               | B.2              | 5,2298          | 9,0669                              |                |                |                                   |                              |                       |                 |           |                       |                                                                                            |                                                                                                    |                            |  |
| 6                               | B.3              | 5.359           | 9.1246                              |                |                |                                   |                              |                       |                 |           |                       |                                                                                            |                                                                                                    |                            |  |

Abbildung 7: Einfügen einer fortlaufenden Nummerierung

### 1.2.5 Wiederholen eines Arbeitsschrittes

Soll ein bestimmter Arbeitsschritt mehrere Male wiederholt werden, wie z.B. eine Zelle farblich markieren, kann dies über folgende Schritte abgekürzt werden:

- 1. Arbeitsschritt durchführen (z.B. Zelle gelb markieren)
- 2. Nächste Zelle anklicken
- 3. F4 drücken
- 4. Zuletzt ausgeführter Arbeitsschritt wird wiederholt

### 1.2.6 Suchen und Ersetzen

Werden Arbeitsblätter kopiert, da z.B. die gleichen Formeln und Formatierungen benötigt werden und sich lediglich die Probenbezeichnung ändert, oder Formeln kopiert und hier die Korrektur eines Befehls oder Buchstabens notwendig ist, wird dies sehr zeitsparend über die "Suchen und Ersetzen – Funktion" ermöglicht (Abbildung 8). Hierbei gilt zu beachten, dass <u>alle</u> gewählten Buchstaben bzw. Zahlen ersetzt werden (Beispiel: die Probenbezeichnung M.1-10 soll durch B.1-10 ersetzt werden. Befinden sich im markierten Bereich Formeln wie z.B. eine Formel zur Berechnung des maximalen Wertes =MAX(...), wird auch das M in dieser Formel durch ein B ersetzt (=BAX(...)) was natürlich dazu führt, dass die Formel nicht mehr gültig ist. Dies lässt sich vermeiden in dem M. durch B. ersetzt wird, statt nur M durch B. Durch folgende Schritte lässt sich die Funktion "Suchen und Ersetzen" anwenden:

- 1. 'Strg' und 'h' drücken
- 2. Suchen nach ... Ersetzen durch ... ausfüllen
- 3. Alle zusammen oder einzeln ersetzen

|       | J               | -                    | -                | -                     |                | _           |                     | PileTest |
|-------|-----------------|----------------------|------------------|-----------------------|----------------|-------------|---------------------|----------|
| D     | atei Start      | Einfügen Seite       | enlayout Form    | eln Daten             | Überprüfen A   | insicht     |                     |          |
| ſ     | 📲 👗 Ausschne    | iden Calibr          | i - 11           | · A A                 | = = = >        | - 📑 Zeilen  | umbruch             | Standard |
| Einfü | igen 🛷 Format ü | bertragen F          | K U - 🖽 -        | <u>ð</u> - <u>A</u> - |                | 💷 🖾 Verbir  | iden und zentrieren | • 🥶 • %  |
|       | Zwischenablage  | 6                    | Schriftart       | Gr.                   |                | Ausrichtung |                     | Ta Za    |
|       | N35             | <b>-</b> (n          | f <sub>x</sub>   |                       |                |             |                     |          |
| 1     | А               | В                    | С                | D                     | E              | F           | G                   | Н        |
| 1     | Date:           | 17.10.2012           | 01.11.2012       | 08.11.2012            | 15.11.2012     | 22.11.2012  | 29.11.2012          |          |
| 2     |                 | m <sub>0</sub>       | <b>m</b> 1       | m <sub>2</sub>        | m <sub>3</sub> | m4          | m <sub>5</sub>      |          |
| 3     |                 | [g]                  | [g]              | [g]                   | [g]            | [g]         | [g]                 |          |
| 4     | B.1             |                      |                  |                       |                |             |                     |          |
| 5     | B.2             |                      |                  |                       |                |             |                     |          |
| 6     | B.3             |                      |                  |                       |                |             |                     |          |
| 7     | B.4             |                      |                  |                       |                |             |                     |          |
| 8     | B.5             | Suchen und           | reatzan          |                       |                |             | 2 23                |          |
| 9     | B.6             | Suchen und t         | .13612611        |                       |                |             |                     |          |
| 10    | B.7             | Suchen               | Ersetzen         |                       |                |             |                     |          |
| 11    | B.8             | Carter               | L. 0             |                       |                |             |                     |          |
| 12    | B.9             | Suchen nac           | n: B             |                       |                |             | <u>``</u>           |          |
| 13    | B.10            | E <u>r</u> setzen du | rch: F           |                       |                |             | •                   |          |
| 14    | B.11            |                      |                  |                       |                | Opt         | tionen >>           |          |
| 15    | B.12            |                      |                  |                       |                | ΞP.         |                     |          |
| 16    | B.13            | Alle ercetze         | n Ersetzen       | Alle o                | ichen Wolte    | rsuchen     | Schließen           |          |
| 17    | B.14            | Die erseize          | <u>E</u> rsetzen | Aile St               | <u>W</u> eite  | i suchen    | Sumeben             |          |
| 18    | B.15            |                      |                  |                       |                |             |                     |          |

Abbildung 8: Suchen und Ersetzen

### 1.2.7 Basisfunktionen in Excel

Im Folgenden sind einige Basisfunktionen zur statistischen Auswertung der Versuchsdaten in Excel aufgeführt.

Addieren:

=Zelle1 + Zelle2

Subtrahieren:

=Zelle1 - Zelle2

Multiplizieren:

=Zelle1 \* Zelle2

Dividieren:

=Zelle1 / Zelle2

Potenzieren:

=Zelle ^ 2 ; (Potenzieren mit 0,5: =Zelle^0,5  $\rightarrow$  Wurzel)

Mittelwert MW:

 $\rightarrow$  =Mittelwert(erste Zelle:letzte Zelle)

Standardabweichung s:

→ =STABW(erste Zelle:letzte Zelle) <u>NICHT</u>: STABWN

Variationskoeffizient

 $\rightarrow$  =(Zelle Standardabweichung/Zelle Mittelwert)\*100